## How to process inter-departmental charges

| Before you start             | 2 |
|------------------------------|---|
| Process                      | 2 |
| Creating a new document      | 3 |
| Add totals and description 3 | 3 |
| Debiting a FOAPAL            | 1 |
| Crediting a FOAPAL           | 5 |
| Completing the document      | 5 |

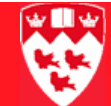

# How to process inter-departmental charges

Use the Journal Voucher Quick (FGAJVCQ) form to create inter-departmental charges (ICD) in the system, for goods and services rendered to another internal department.

Before you Before you proceed, you must have:

- The nominal total dollars related to the document, such as \$100.00 credit plus \$100.00 debit = \$200.00 total
  - An informative description to associate with your entry
  - The FOAPALs to be charged and credited

### **Process** You will need to:

start

- Open the form FGAJVCQ and create a new document.
- Add the total of debits and credits related to the document.
- Add the description of the services and your contact information.
- Debit a FOAPAL, enter the amount of the debit and a description.
- Credit a FOAPAL, enter the amount of the credit and a description.
- Complete the document or save it for future modifications.

| Creating<br>a new<br>document | <ul> <li>To open the FGAJVCQ form and create a new document:</li> <li>a Select the FGAJVCQ form from the Finance Fast Track Menu or enter 'FGADCSR' in the Go To field and press <enter>.</enter></li> </ul> |                                                                          |                                                   |                                           |                            |  |  |  |
|-------------------------------|----------------------------------------------------------------------------------------------------|--------------------------------------------------------------------------|---------------------------------------------------|-------------------------------------------|----------------------------|--|--|--|
|                               | 🙀 Journal Vou                                                                                                    | cher Quick FGAJVCQ 7.1 (BA                                               | NUP7B) 00000000000                                | *****************                         | ******************         |  |  |  |
|                               | Document N                                                                                                    | Number: 🔽 🛡                                                              |                                                   |                                           |                            |  |  |  |
|                               | Jou <del>r</del> nal V                                                                                                    | /oucher Document Hea                                                     | der                                               |                                           |                            |  |  |  |
|                               | Transaction                                                                                                    | n Date:                                                                  | Do                                                | cument Total:                             |                            |  |  |  |
|                               | □ NSF Che                                                                                                    | cking 🛛 Deferred E                                                       | dit Do                                            | cument Text Exists:                       |                            |  |  |  |
|                               |                                                                                                    | b In Document I                                                          | Number, enter 'N                                  | NEXT'.                                    |                            |  |  |  |
|                               |                                                                                                    | c Next Block <b>Document He</b> a                                        | (or Ctrl + Page D<br>ader block.                  | own) to the <b>Jou</b>                    | Irnal Voucher              |  |  |  |
|                               |                                                                                                    | The current date                                                         | e defaults into the                               | e Transaction D                           | Date field.                |  |  |  |
| Add tot als<br>description    | Add tot als and<br>description2To add the total of debits and credits related to the document, <ta<br></ta<br> to Document Total and enter the absolute total of the IDC<br>(i.e., credits plus debits).     |                                                                          |                                                   |                                           |                            |  |  |  |
|                               |                                                                                                    | For example: \$10 credit + \$10 debit = \$20 in <b>Document Total</b> ). |                                                   |                                           |                            |  |  |  |
|                               | 3                                                                                                    | To add the descript                                                      | ion of the IDC an                                 | d your contact i                          | nformation:                |  |  |  |
|                               |                                                                                                    | d Select Options                                                         | > Document Te                                     | <b>xt</b> to display th                   | e FOATEXT form.            |  |  |  |
|                               |                                                                                                    | e Put your cursor<br>information (us                                     | in the first line o<br>e the down arrow           | f <b>Text</b> and ente<br>/ key to change | r the following<br>lines). |  |  |  |
|                               |                                                                                                    | – Your name, r                                                           | hone extension,                                   | and the purpose                           | e of the IDC.              |  |  |  |
|                               |                                                                                                    | 🙀 General Text Entry FOA                                                 | TEXT 7.1.0.1 (BANUP7                              | B) 00000000000000                         |                            |  |  |  |
|                               |                                                                                                    | Type: JV                                                                 | <b>Code:</b> J0268456                             |                                           | Default Increme            |  |  |  |
|                               |                                                                                                    |                                                                          |                                                   |                                           |                            |  |  |  |
|                               |                                                                                                    |                                                                          | Text                                              | ]                                         | Print Lir                  |  |  |  |
|                               |                                                                                                    | Chemical Analysis - 10hrs                                                | @\$10/h                                           |                                           |                            |  |  |  |
|                               |                                                                                                    | For Earth and Planetary S                                                | cience                                            |                                           |                            |  |  |  |
|                               |                                                                                                    | f Save and Exit                                                          | to return to FGAJ                                 | VCQ.                                      |                            |  |  |  |
|                               | Note                                                                                                    | At this point, a nur<br><b>Number</b> . Take no                          | nber such as 'J02<br><mark>te of this numb</mark> | 258456′ will appe<br>er!                  | ear in <b>Document</b>     |  |  |  |

### 

Debiting a<br/>FOAPAL4To debit a FOAPAL, enter the amount of the debit and a description:<br/>aaNext Block to this (untitled) block.

| 🗑 Transaction Detail       | FGAJVCQ 7.1 (BANU | JP7B)             |         |                       |
|----------------------------|-------------------|-------------------|---------|-----------------------|
| Document Numbe             | r: J0268456       | Document Total: 2 | :00.00  |                       |
| Sequence:<br>Journal Type: |                   | Currency:         | Status: |                       |
| Chart:                     |                   |                   |         |                       |
| Index:                     |                   |                   |         |                       |
| Fund:                      |                   |                   |         |                       |
| Organization:              |                   |                   |         |                       |
| Account:                   |                   | ]                 |         |                       |
| Program:                   |                   |                   |         |                       |
| Activity:                  |                   |                   |         |                       |
| Location:                  |                   |                   |         |                       |
| Project:                   |                   |                   |         |                       |
| Percent:                   |                   |                   | Amount: | D/C: 🔲 🗆 NSF Override |
| Description:               |                   |                   | Bank:   |                       |
| Budget Period:             |                   | Pool> COA: 🔽      | Fund:   |                       |
| Gift Date:                 |                   | Number of Units:  |         |                       |
|                            |                   |                   |         |                       |
|                            |                   |                   |         |                       |
|                            |                   |                   |         |                       |

b <Tab> to each of these fields and enter the following information.

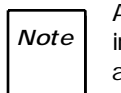

As you < Tab> through fields, values automatically default into **Sequence, Chart, Organization**, **Program**, **Activity** and **Location**. Leave these defaults unchanged.

- Journal Type: IDC (for Inter-Departmental Charg)e
- Fund: the Fund code to be debited
- Account: the Account code to be debited, normally provided by the department being charged for the services. Must begin with 7.

If you want to query for the Account code, click on seside **Account**, and enter a query on account codes beginning with 7% and Date Entry 'Y', like this:

| 🙀 Account Co         | de Validation   | FTVACCT | 7.0 | (BANUP7B) | 0000000 | <br>200 | 200 | 22     | -000          | 200 | 0000            |
|----------------------|-----------------|---------|-----|-----------|---------|---------|-----|--------|---------------|-----|-----------------|
| Chart of<br>Accounts | Account<br>Code |         |     | Title     |         | Т       | ype | [<br>E | Data<br>Intry | , ' | Accour<br>Class |
|                      | 7%              |         |     |           |         |         |     |        | М             |     |                 |

- Amount: the amount to be debited
- **D/C**: D (for Debit)
- **Description**: up to 30 characters description of the transaction. This description appears on the ledger.

Here's what it might look like at this point:

| B Transaction Detail | FGAJVCQ    | 1 (BANUP7B) 000000000000000000000000000000000000 | ************************************* |
|----------------------|------------|--------------------------------------------------|---------------------------------------|
| Document Numbe       | r: J0268   | 56 Document Total: 20                            | 00.00                                 |
| Sequence:            | 1          | Currency:                                        | Status:                               |
| Journal Type:        | IDC        | ▼ Inter-departmental Charge                      |                                       |
| Chart:               | 1 McG      | University                                       |                                       |
| Index:               |            | ▼                                                |                                       |
| Fund:                | 228265     | Nserc Rgpin 7721-02                              |                                       |
| Organization:        | 00289      | <ul> <li>Earth And Planetary Sciences</li> </ul> |                                       |
| Account:             | 700012     | <ul> <li>Miscellaneous Expenses</li> </ul>       |                                       |
| Program:             | 2000       | Research Program                                 |                                       |
| Activity:            | 000000     | Unassigned Activity                              |                                       |
| Location:            | 000000     | <ul> <li>Unassigned Location</li> </ul>          |                                       |
| Project:             |            | ▼                                                |                                       |
| Percent:             |            |                                                  | Amount: 100.00 D/C:                   |
| Description:         | chemical a | lysis, October 2006                              | Bank:                                 |
| Budget Period:       |            |                                                  |                                       |
| Gift Date:           |            | Image: Number of Units:                          |                                       |
|                      |            |                                                  |                                       |

#### 

| Crediting a<br>FOAPAL | 5 | To credit a FOAPAL, and enter the amount of the credit and a description            |  |  |  |  |  |
|-----------------------|---|-------------------------------------------------------------------------------------|--|--|--|--|--|
|                       |   | a Add a new record (down arrow key).                                                |  |  |  |  |  |
|                       |   | b Repeat step 4 b) above, with the following differences:                           |  |  |  |  |  |
|                       |   | - Fund: the Fund code to be credited                                                |  |  |  |  |  |
|                       |   | <ul> <li>Account: the account code to be credited. Must begin with '77'.</li> </ul> |  |  |  |  |  |

- You can query for Account codes as described in 4 b), but this time querying on codes beginning with '77'.
- **D/C:** C (for Credit)

Here's what the form might look like at this point:

| 🙀 Transaction Detail                             | FGAJVCQ    | 7.1     | (BANUP7B) 000000000000000000000000000000000000                                                                                           |                                                                                   |  |  |  |  |  |
|--------------------------------------------------|------------|---------|----------------------------------------------------------------------------------------------------|-----------------------------------------------------------------------------------|--|--|--|--|--|
| Document Number: J0268456 Document Total: 200.00 |            |         |                                                                                                    |                                                                                   |  |  |  |  |  |
| Sequence:                                        | 2          | احا     | Currency:                                                                                                    | Status:                                                                           |  |  |  |  |  |
| Journal Type:                                    |            |         | Inter-departmental Charge                                                                                                    |                                                                                   |  |  |  |  |  |
| Chart:                                           |            | Sill Un | iversity                                                                                                    |                                                                                   |  |  |  |  |  |
| Index:                                           |            |         |                                                                                                    |                                                                                   |  |  |  |  |  |
| Fund:                                            | 150718     |         | Biology Operating Fund                                                                                                    |                                                                                   |  |  |  |  |  |
| Organization:                                    | 00286      | Ŀ       | Biology                                                                                                    |                                                                                   |  |  |  |  |  |
| Account:                                         | 770012     |         | Miscellaneous Internal Sales                                                                                                    |                                                                                   |  |  |  |  |  |
| Program:                                         | 1000       |         | Teaching                                                                                                    |                                                                                   |  |  |  |  |  |
| Activity:                                        | 000000     |         | Unassigned Activity                                                                                                    |                                                                                   |  |  |  |  |  |
| Location:                                        | 000000     |         | Unassigned Location                                                                                                    |                                                                                   |  |  |  |  |  |
| Project:                                         |            |         |                                                                                                    |                                                                                   |  |  |  |  |  |
| Percent:                                         |            |         |                                                                                                    | Amount: 100.00 D/C                                                                |  |  |  |  |  |
| Description:                                     | chemical a | analys  | sis, October 2006                                                                                                    | Ambant. 100.00 Dyc. C                                                             |  |  |  |  |  |
| Budget Period:                                   |            |         |                                                                                                    |                                                                                   |  |  |  |  |  |
| Gift Date:                                       |            |         |                                                                                                    |                                                                                   |  |  |  |  |  |
|                                                  |            |         | Number of Units:                                                                                                    |                                                                                   |  |  |  |  |  |
| (                                                | Тір        |         | If you have multiple services to<br>credits, for each sequence on y<br>– Insert a new record each tim<br>– Repeat step 4 (for debits) or | charge for, with multiple debits or<br>our IDC:<br>ne.<br>r step 5 (for credits). |  |  |  |  |  |
| Completing<br>the docum                          | g<br>ent   | 6<br>7  | Next Block.<br>Click the <b>Complete</b> icon <b>r</b><br>document in suspense).                                                         | the In Process icon 🔳 (to leave the                                               |  |  |  |  |  |